## School of Anaesthesia Yorkshire and the Humber REMOTE INDUCTION - Appendix One Setting up a Zoom meeting

This is a brief guide to help you host a Zoom session for the Induction Interactive Q+A sessions. You should all have been given Zoom licences to allow setting up and hosting your own meetings. If not then please contact Programme Support in advance.

## 1. Login to Zoom

| Sign In             |         |    |   |                       |
|---------------------|---------|----|---|-----------------------|
| Enter your email    |         |    | ٩ | Sign In with SSO      |
| Enter your password | Forgot? | or | G | Sign In with Google   |
| C Keep me signed in | Sign In |    | f | Sign In with Facebook |

## 2. Click on "Schedule Meeting"

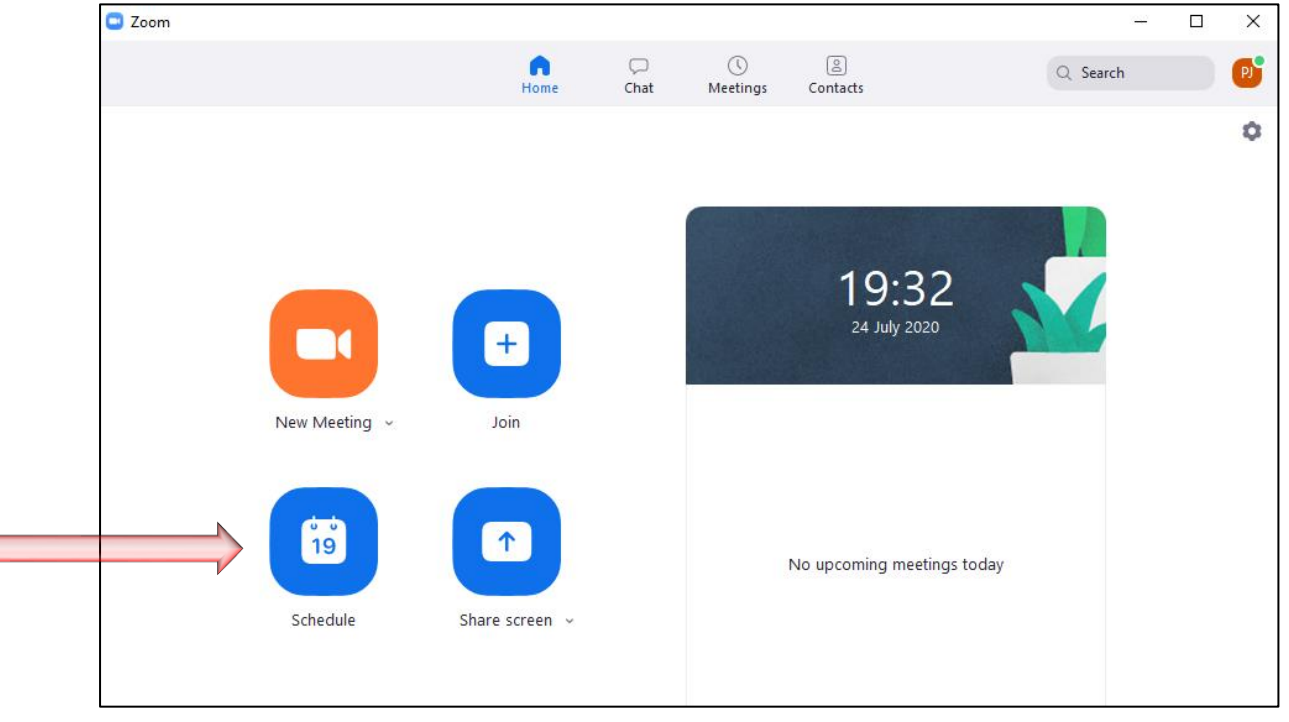

3. Complete the set up of the meeting. Consider the following (see picture):

- Fill in the **Topic** box with the name of your session
- Make sure the date is the Induction date. Zoom defaults to "today's date" so it is easy to inadvertently set up the meeting for the day you are on rather than one in the future
- Same with the time. Ensure it is the start time of your session
- Make sure the duration is 2 hours
- Make sure the Meeting ID setting is "Generate Automatically"
- The **Password** will autogenerate
- Leave the Video settings as "OFF" so that no-one can video the Q+A
- Make sure the **Audio** setting is "Telephone and Computer Audio" so that people can dial in if needed

| Торіс                                                                                                    |                                                                                                    |
|----------------------------------------------------------------------------------------------------|----------------------------------------------------------------------------------------------------|
| ACCS Year                                                                                                    | 1 Induction Session                                                                                                    |
| Start:                                                                                                    | Fri August 14, 2020 ~ 10:00 ~                                                                                                    |
| Duration:                                                                                                    | 2 hours ~ 0 minute ~                                                                                                    |
| Recurrin                                                                                                    | ng meeting Time Zone: London 🗸                                                                                                    |
| Generat                                                                                                    | Personal Meeting ID XXX XXX XXXX                                                                                                    |
| Generat Generat Require Video Host: O                                                                                                    | n O Off Participants: O On O Off                                                                                                    |
| Generat Generat Genera | In O Off Personal Meeting ID XXX XXX XXXX   In O Off Participants: On O Off                                                                             |
| Generat Generat Genera | ve Automatically Personal Meeting ID XXX XXX XXXX   meeting password XXXXXX   In O Off Participants: On O Off   ne Computer Audio   United Kingdom Edit |

## 4. Click the little down arrow next to **Advanced Options** to pull down a sub-menu:

- Make sure "Enable Waiting Room" is ticked
- Make sure "Mute participants upon entry" is ticked
- Leave the others unticked

| Advanced Options                                   |          |        |
|----------------------------------------------------|----------|--------|
| Enable Waiting Room                                |          |        |
| Enable join before host                            |          |        |
| Mute participants upon entry                       |          |        |
| Only authenticated users can join: Sign in to Zoom |          |        |
| Alternative hosts:                                 |          |        |
| Example:john@company.com;peter@school.edu          |          |        |
|                                                    | Schedule | Cancel |
|                                                    |          |        |

5. Then click the

Schedule button

6. A final box will appear that looks like the picture below:

| Zoom - Schedule Meeting                                     |      |
|-------------------------------------------------------------|------|
| Your meeting has been scheduled.                            |      |
| Click the button below to copy the invitation to clipboard. |      |
| Phil Jackson is inviting you to a scheduled Zoom meeting.   |      |
| Topic: ACCS Year 1 Induction Session                        |      |
| Time: Aug 14, 2020 10:00 AM London                          |      |
| Join Zoom Meeting                                           |      |
| Meeting ID: XXXXXXXXXX                                      |      |
| Passcode: XXXXXXXXXX<br>One tan mohile                      |      |
| XXXXXXXXXX                                                  |      |
| XXXXXXXXXX                                                  |      |
| Dial by your location                                       |      |
| XXXXXXXXXX                                                  |      |
| XXXXXXXXXXXXXXXXXXXXXXXXXXXXXXXXXXXXXXX                     |      |
| XXXXXXXXX                                                   |      |
| XXXXXXXXXX                                                  |      |
| Meeting ID: XXXXXXXXXX                                      |      |
| Once with default color day (ice)                           | bard |

7. Make sure you have your email open, with a blank email to me started. Then click on the

Copy to Clipboard Button. You can then paste these details into the email and send it to me. I will then ensure it gets sent to the appropriate Trainees.